# How to access e-learning programmes on e-learning for Healthcare (e-LfH) via OpenAthens

This leaflet explains how you can create an e-learning for Healthcare (e-lfH) account and link it to your OpenAthens account to access the Healthy Child e-learning on e-lfH.

You will need to have an NHS OpenAthens account. If you do not have an NHS OpenAthens account, please go to: <u>http://www.library.sath.nhs.uk/services/athens/</u> and follow the links.

| e-↓∕H                                                                   | <b>~</b>                                                                                  | hat ? Search the e-learning Q                                                                                                    | Health Education England                                                                                                    |
|-------------------------------------------------------------------------|-------------------------------------------------------------------------------------------|----------------------------------------------------------------------------------------------------|----------------------------------------------------------------------------------------------------|
| Username Password Password Remember me? Forgotten username or password? | case sensitive                                                                            | An OpenAthens account allows you to access a rage of quality information online. If you have an OpenAthens account and wish to access e-LfH please click or tap the button.                        | Contributing to the revolution<br>in healthcare training in the<br>UK<br>Our e-learning programmes enhance traditional<br>learning, support existing teaching methods and<br>provide a valuable reference point which can be<br>accessed anytime, anywhere. |
| -                                                                       | An award<br>e-LfH is currently<br>programmes in p<br>Colleges and ass<br>arm's length bod | winning programme<br>y developing and delivering over 150 e-learning<br>partnership with the professional bodies such as Royal<br>sociations, Department of Health policy teams and other<br>lies. | System requirements<br>To ensure your device is correctly set up to display<br>and record your e-Learning activity, please check<br>your device using our checking tool.<br>Check my device                                                                 |

1. Go to <a href="https://portal.e-lfh.org.uk/">https://portal.e-lfh.org.uk/</a>. Click "Sign On with OpenAthens".

#### 2. Click "NHS England".

| e-L/H                                                                       | Health Education England |
|-----------------------------------------------------------------------------|--------------------------|
| OpenAthens provider                                                         |                          |
| Log in with your OpenAthens provider<br>Please select a provider to log in. | NHS England              |

3. Enter your OpenAthens username and password. Click "Sign in".

| n OpenAt | hens accour           | ıt.                                   |                                         |                     |
|----------|-----------------------|---------------------------------------|-----------------------------------------|---------------------|
|          |                       |                                       |                                         |                     |
| 1        |                       |                                       |                                         |                     |
|          |                       |                                       |                                         |                     |
|          |                       |                                       |                                         |                     |
|          | Sign in               |                                       |                                         |                     |
|          | Probleme eigning infl |                                       |                                         |                     |
|          | 1                     | 11 Operation decodar<br>11<br>Sign in | 1 Openintitens account.<br>1<br>Sign in | 11<br>11<br>Sign in |

4. Click **"Proceed to next step".** 

| <i>t</i> H                                       | Wits<br>Health Education England                                                 |                                                   |
|--------------------------------------------------|----------------------------------------------------------------------------------|---------------------------------------------------|
| Linking your e-LfH                               | account                                                                          |                                                   |
| Do you already have                              | an eLfH account?                                                                 |                                                   |
| We can link your Open<br>maintain a single learn | Athens account to an existing e-LfH account in order to<br>ng record on the Hub. |                                                   |
| Username                                         |                                                                                  |                                                   |
| Password                                         |                                                                                  | l don't have an e-LfH account.                    |
|                                                  |                                                                                  |                                                   |
|                                                  | Find your account                                                                | Proceed to next step                              |
| Forgotten username or pa                         | ssword.                                                                          | I have other concerns and want to contact support |
|                                                  |                                                                                  |                                                   |
|                                                  |                                                                                  |                                                   |

5. Enter your surname and email address. Click "Create account".

| e-L∕H                                         | <b>NHS</b><br>Health Education England                                                                                                    |                                       |
|-----------------------------------------------|----------------------------------------------------------------------------------------------------|---------------------------------------|
| 🔥 Linking your e                              | a-LfH account                                                                                                    |                                       |
| Create an accou                               | unt                                                                                                    |                                       |
| In order to record you<br>to use your OpenAth | ur learning activity on the Hub, we need to create an account. This account will be automatically linked to your O<br>ens sign on credentials. | penAthens account so you can continue |
|                                               | Please enter your last name                                                                                                    |                                       |
|                                               | Training                                                                                                    |                                       |
|                                               | Please supply a valid email address                                                                                                    |                                       |
|                                               | training001@walthamforest.gov.uk                                                                                                    |                                       |
|                                               | Please type your email address again to verify                                                                                                 |                                       |
|                                               | training001@walthamforest.gov.uk                                                                                                    |                                       |
|                                               | Create                                                                                                    | account                               |
|                                               |                                                                                                    |                                       |
|                                               |                                                                                                    |                                       |
| T-manager (second)                            | e-LfH is a Health Education England Programme in partnership with the NHS and Professional B                                                   | odies                                 |
| Terms and conditions   Ac                     | ccessionity   Contact us   version:                                                                                                    | © e-Learning for Healthcare 2018      |

6. Click "I accept these Terms and Conditions".

| e-L⁄H                                                                                                    | Chat ? Search the e-learning                                                                                                    | Q 🔽                                                                                                    | NHS<br>Health Education England                                                                                               |
|----------------------------------------------------------------------------------------------------|----------------------------------------------------------------------------------------------------|----------------------------------------------------------------------------------------------------|----------------------------------------------------------------------------------------------------|
| Welcome oa~First-Name   Log Out                                                                                                    |                                                                                                    |                                                                                                    |                                                                                                    |
|                                                                                                    |                                                                                                    |                                                                                                    |                                                                                                    |
| Login Wizard                                                                                                    |                                                                                                    |                                                                                                    |                                                                                                    |
| Please complete the following step:                                                                                                   | s to ensure the initial set up of your account is fully complete.                                                                                                    |                                                                                                    |                                                                                                    |
| Terms & Conditions and Prive                                                                                                    | acy Notice for e-lfh.org.uk                                                                                                    |                                                                                                    |                                                                                                    |
| The e-LfH Hub terms and condit<br>the Hub.<br>Please read the Terms and Cond<br>I accept these Terms and Co                           | ons have been updated. You are required to accept these r<br>fitions below and click the 'I accept these Terms and Cond<br>inditions                                                                 | new Terms and Conditions before y<br>Jitions' button.                                                                   | you are able to continue to use                                                                                               |
| The text here forms part of the term<br>also made this text publicly available<br>force on 25th May 2018. The text ca<br>notice here. | s and conditions of use that every e-Learning for Healthcare (<br>e on the e-LfH web site in the interests of transparency and up<br>an be downloaded in pdf format if required. As e-LfH is part of | (e-LfH) user must accept before getting<br>pdated based on the GDPR EU article<br>f Health Education England (HEE), you | g access to the e-LfH Hub. e-LfH has<br>£29 Working Party which comes into<br>µ can view the <mark>updated HEE privacy</mark> |
| If you have any queries about any a                                                                                                   | spect of these terms and conditions, please contact enquiries                                                                                                    | s@e-Ifh.org.uk.                                                                                                    |                                                                                                    |
| Using e-lfh.org.u                                                                                                    | k                                                                                                    |                                                                                                    |                                                                                                    |
| e-lfh.org.uk is a collection of online r                                                                                              | resources provided as part of the Health Education England e                                                                                                    | e-Learning for Healthcare programme                                                                                     | and is maintained for your personal                                                                                           |

7. Enter your job title and click **"Search"**.

| п                                       | Chat ? Search the end                               |                             | Health Education E |
|-----------------------------------------|-----------------------------------------------------|-----------------------------|--------------------|
| ome oa~First-Name   <mark>Log</mark> Ou | ıt                                                  |                             |                    |
|                                         |                                                     |                             |                    |
| ain Wizard                              |                                                     |                             | 123                |
|                                         |                                                     |                             |                    |
|                                         |                                                     |                             |                    |
| Please complete the following s         | eps to ensure the initial set up of your account is | tully complete.             |                    |
|                                         |                                                     |                             |                    |
| Job Role                                |                                                     |                             |                    |
| This Role                               |                                                     |                             |                    |
|                                         |                                                     |                             |                    |
| Job Role (Staff Group)                  |                                                     |                             |                    |
| Clinical Librarian                      |                                                     |                             | × Search           |
| Grade                                   |                                                     | Primary Specialty           |                    |
| Select Grade                            | Y                                                   | Select Specialty            | ~                  |
| Place Of Work                           |                                                     |                             |                    |
| Unknown location (Unknow                | 1)                                                  |                             | v                  |
| on a formation (on a formation          |                                                     |                             |                    |
|                                         | End Date                                            | Additional Responsibilities |                    |
| Start Date                              | Lind Date                                           | _                           |                    |
| Start Date                              |                                                     | Caldicott Guardian          |                    |

8. The search should come up with options for you to choose from. If you get an error message, try again using just one word from your job title. Select the option that matches your job most closely.

| This Role                               |   |        |
|-----------------------------------------|---|--------|
|                                         |   |        |
| Librarian                               | × | Search |
| Librarian (Administrative and Clerical) |   |        |
| Librarian (Community)                   |   | ~      |
|                                         |   |        |
|                                         |   | Ŧ      |
|                                         |   |        |

## 9. Select your pay band.

| ob Role                                 |                                                                                          |
|-----------------------------------------|------------------------------------------------------------------------------------------|
| This Pole                               |                                                                                          |
|                                         |                                                                                          |
| Job Role (Staff Group)                  |                                                                                          |
| Librarian (Administrative and Clerical) | Search                                                                                   |
| Grade                                   | Primary Specialty                                                                        |
| Select Grade                            | Select Specialty                                                                         |
| Band 1                                  |                                                                                          |
| Band 2<br>Band 3                        |                                                                                          |
| Band 4<br>Band 5                        |                                                                                          |
| Band 6                                  | ×                                                                                        |
| Band 7<br>Band 8a                       |                                                                                          |
| Band 8b                                 | Additional Responsibilities                                                              |
| Band 8c<br>Band 8d                      |                                                                                          |
| Band 9                                  | Information Governance Professional Information Security and Rick Reference Professional |
| Student                                 |                                                                                          |
| Not applicable                          |                                                                                          |
|                                         | Save Changes Existing Details Correct                                                    |
|                                         |                                                                                          |
|                                         |                                                                                          |
|                                         |                                                                                          |

### 10. Select your specialty.

| ob Role                                 |   |                                                                          |
|-----------------------------------------|---|--------------------------------------------------------------------------|
| This Role                               |   |                                                                          |
| Job Role (Staff Group)                  |   |                                                                          |
| Librarian (Administrative and Clerical) |   | Select Specialty                                                         |
| Grade                                   |   | Not Applicable<br>Foundation                                             |
| Band 6                                  | ~ | Emergency Medicine<br>Acute Internal Medicine                            |
| Place Of Work                           |   | Adult Wental Interess<br>Anaesthetics<br>Auticiderical Medicine          |
| Unknown location (Unknown)              |   | Blood Transfusion                                                        |
| Start Date End Date                     |   | Cardiothoracic Surgery<br>Chemical Pathology                             |
| 23 Nov 2018                             |   | Clinical Cytogenetics And Molecular Genetics<br>Clinical Genetics        |
|                                         |   | Clinical Haematology<br>Clinical Immunology & Allergy                    |
|                                         |   | Clinical Neuro-Physiology<br>Clinical Oncology (Previously Radiotherapy) |
|                                         |   | Clinical Pharmacology<br>Clinical Physiology                             |
|                                         |   | Community Health Services Dental<br>Community Medicine                   |
|                                         | - | Community Sexual And Reproductive Health                                 |
|                                         |   | Critical Care Medicine                                                   |
|                                         |   | Dental Medicine Specialties                                              |

11. Start entering your postcode in the "**Place of Work**" field to start searching for your place of work. If you work in a non-NHS building, it may not show up. Select the location closest to your work base.

| Grade                                      | Primary Specialty                                                                                                    |   |
|--------------------------------------------|----------------------------------------------------------------------------------------------------|---|
| Select Grade                               | Select Specialty                                                                                                    | T |
|                                            |                                                                                                    | - |
|                                            |                                                                                                    |   |
|                                            |                                                                                                    |   |
| Place of Work                              |                                                                                                    |   |
| Place of Work                              |                                                                                                    | _ |
| Place of Work<br>Start Date                | Place Of Work                                                                                                    |   |
| Place of Work<br>Start Date<br>16 Apr 2020 | Place Of Work Enter your ODS code (if known) or work place postcode to start searching                                 |   |
| Place of Work<br>Start Date<br>16 Apr 2020 | Place Of Work Enter your ODS code (if known) or work place postcode to start searching shrewsbury and Telford hospital |   |

12. You should now have the job role, grade, primary specialty, and place of work fields all filled out. Click **"Save Changes"**.

| -                                         |              |                                                        |                                                       |
|-------------------------------------------|--------------|--------------------------------------------------------|-------------------------------------------------------|
| ob Role (Staff G                          | iroup)       |                                                        |                                                       |
| Libranan (Admin                           | iistrative a | na Ciencar)                                            |                                                       |
| Frade                                     |              |                                                        | Primary Specialty                                     |
| Band 3                                    |              | <b>v</b>                                               | Not Applicable                                        |
| lace of Work                              |              |                                                        |                                                       |
| Place of Work                             |              | Place Of Work                                          |                                                       |
| Place of Work<br>tart Date<br>16 Apr 2020 | 1            | Place Of Work SHREWSBURY AND TELFORD HOSPITAL NHS TRUS | T, NHS ENGLAND MIDLANDS (NORTH MIDLANDS) (NHS TRUST ) |

13. You now have an e-IfH username. Make sure to make a note of it. Select "England" from the list of countries.

| Login Wizard                                                                                        |
|----------------------------------------------------------------------------------------------------|
| Please complete the following steps to ensure the initial set up of your account is fully complete. |
| Personal Details                                                                                    |
| Username<br>TRAIN9527                                                                               |
| Training                                                                                            |
| Training                                                                                            |
| Preferred Name Preferred name                                                                       |
| Country<br>England                                                                                  |
| Region Please Select                                                                                |

| Training                                                                                                    |      |              |  |              |                         |
|----------------------------------------------------------------------------------------------------|------|--------------|--|--------------|-------------------------|
| Preferred Name                                                                                                    |      |              |  |              |                         |
| Preferred name                                                                                                    |      |              |  |              |                         |
| Country                                                                                                    |      |              |  |              |                         |
| England                                                                                                    |      | $\checkmark$ |  |              |                         |
| Please Select         East of England         East Midlands         London         North East         South East         South West         West Midlands         Yorkshire and the Humber | v.uk |              |  | Save Changes | E sting Details Correct |
|                                                                                                    |      |              |  |              |                         |

15. The system now gives you an option to check your device to make sure it is set up correctly for e-learning. For the purposes of this procedure, I am skipping this step. Click "Complete Registration".

| e-L⁄H                                    | Search the e-learning                                                                     | Q 🔽                                       | NHS<br>Health Education England  |
|------------------------------------------|-------------------------------------------------------------------------------------------|-------------------------------------------|----------------------------------|
| Welcome oa~First-Name   Log Ou           | ut                                                                                        |                                           |                                  |
|                                          |                                                                                           |                                           |                                  |
| Login Wizard                             |                                                                                           |                                           | 1234                             |
| Technical Check                          |                                                                                           |                                           |                                  |
| *                                        | To ensure your device is correctly set up to display a technical checker. Check my device | and record your e-learning activity, plea | se check your device using our   |
|                                          |                                                                                           |                                           | Complete Registration            |
|                                          |                                                                                           |                                           |                                  |
|                                          |                                                                                           |                                           |                                  |
|                                          | e-LfH is a Health Education England Programme in partnership                              | with the NHS and Professional Bodies      | ;<br>                            |
| Terms and conditions   Accessibility   C | Contact us   Version: v3.15                                                               |                                           | © e-Learning for Healthcare 2018 |

16. You can now see your e-learning portal.

| e-L/H Search the e-ler                                                                                                    | arning                                         | Q 🔽                                   |                                                                           | Health Educati                                        | NHS<br>ion England |
|----------------------------------------------------------------------------------------------------|------------------------------------------------|---------------------------------------|---------------------------------------------------------------------------|-------------------------------------------------------|--------------------|
| Welcome Training   Log Out                                                                                                    | Home My                                        | e-Learning My A                       | Account 🗸                                                                 | My Activity -                                         | . 9                |
| My e-Learning                                                                                                    | View full catalo                               | ogue ★ 🛛 My /                         | Account                                                                   |                                                       |                    |
| You are not currently enrolled on any programmes or applical<br>Select Enrolment to add programmes to your account                                          | tions                                          | Trair<br>Prim<br>train<br>Plac<br>HIG | ning Training<br>ary Email Adu<br>ing001@wal<br>e of Work:<br>HAM HILL CH | dress:<br>Ithamforest.gov.uk<br>HILDRENS CENTRE   Upo | date               |
| We Need You! We are conducting user research to help inform the development of H (HEE) Learning Solution and e-Learning for Healthcare Hub to ensure users. | ealth Education Engla<br>e they meet the needs | and's of t more                       | Statistics -<br>Numb                                                      | Last 12 Months<br>er of sessions launched             | ł                  |
| Recent Activity                                                                                                    |                                                | Noti                                  | ifications                                                                |                                                       | ^                  |
| Your account has no Recent Activity                                                                                                    |                                                | e-                                    |                                                                           | and General Data                                      | 0                  |

17. To find an e-learning programme, enter some search terms in the search box at the top. In this example, I have searched for "healthy child" because I want to complete the Healthy Child e-learning. **Click the magnifying glass.** 

| e-L∕H                                                                                                    | healthy child Q                                                                                                    |
|----------------------------------------------------------------------------------------------------|----------------------------------------------------------------------------------------------------|
| Velcome Training   Log Out                                                                                                    | Home My e-Learning My Account + My Activity + 🌟 🂱                                                                                                    |
| My e-Learning<br>You are not currently enrolled on any pro<br>Select Enrolment to add programm                                | View full catalogue       My Account         mmes or applications       Training Training         o your account       Primary Email Address:         training001@walthamforest.gov.uk         Place of Work:         HIGHAM HILL CHILDRENS CENTRE   Update |
| We Need You!<br>We are conducting user research to help inform t<br>(HEE) Learning Solution and e-Learning for Heat<br>users. | evelopment of Health Education England's<br>re Hub to ensure they meet the needs of<br>Find out more                                                                                                    |

#### 18. A list will appear. Click "Enrol" on the course you wish to complete.

| e-L∕H                  | Live Chat Plan                             | althy child    | Q                     | Health E                  | NHS<br>ducation England |
|------------------------|--------------------------------------------|----------------|-----------------------|---------------------------|-------------------------|
|                        | Only search enrolled content All resources | All components | All statuses          | Search<br>Advanced Search | ×                       |
| Welcome Training   Lo  | g Out                                      | Home           | My e-Learning My Acco | ount - My Activity -      | * 🛂                     |
| Search results         | s)                                         |                |                       | <b>*</b>                  |                         |
| ✓ Programmes (4 record | S)<br>Support (HCP)                        |                |                       |                           |                         |
| Healthy Child Program  | mme (HCP)                                  |                |                       | * 🕽                       | Enrol                   |
| Healthy School Child   | Programme (HSC)                            |                |                       | * 🕖                       | Enrol                   |
| MindEd Healthy Child   | l Mental Health Framework                  |                |                       | * 🛈                       | Enrol                   |

19. A message similar to the below will pop up. Click "Continue with enrolment".

|                | A Chat ? healthy child                                                                 | Q                                  | Ha                                 |
|----------------|----------------------------------------------------------------------------------------|------------------------------------|------------------------------------|
| Only search e  | Enrolment                                                                              | ×                                  | Search                             |
| ning   Log Out | This will add this programme Healthy Child Programme (H<br>Would you like to continue? | <b>ICP)</b> to your e-LfH account. | Advanced Search<br>t - My Activity |
| esults         | Cancel                                                                                 | Continue with enrolment            |                                    |
| 0 records)     |                                                                                        |                                    |                                    |
| 4 records)     |                                                                                        |                                    |                                    |

20. You will be taken to the start of the e-learning course. **Click its title.** In this example, I clicked "Healthy Child Programme".

| e-L/H                                                                                           | Chat ? Search the e-learning    | Q, 🔽                       | MHS<br>Health Education England |
|-------------------------------------------------------------------------------------------------|---------------------------------|----------------------------|---------------------------------|
| Welcome Training   Log Out                                                                      | Home                            | My e-Learning My Account - | My Activity 🗸 🔺 💵               |
| My e-Learning                                                                                   |                                 |                            | My e-Learning   Full catalogue  |
| <ul> <li>My e-Learning</li> <li>My e-Learning</li> <li>Healthy Child Programme (HCP)</li> </ul> | B Healthy Child Programme (HCP) | J                          | * 🗟 🕽                           |
|                                                                                                 |                                 |                            |                                 |
|                                                                                                 |                                 |                            |                                 |
|                                                                                                 | <                               |                            |                                 |

21. Click the module you would like to start. In this example, I clicked on "HCP 01 – Healthy Child Programme Basics".

| e-J∕H                                                                                                    | Chat ? Search the e-learning Q                                        | NHS<br>Health Education England |
|----------------------------------------------------------------------------------------------------|-----------------------------------------------------------------------|---------------------------------|
| Welcome Training   Log Out                                                                                 | Home My e-Learning My Account -                                       | My Activity 🗸 🛉 🛃               |
| Panel view                                                                                                 |                                                                       | My e-Learning   Full catalogue  |
| My e-Learning > Healthy Child Programme (HCP)  Wy e-Learning  My e-Learning  Healthy Child Programme (HCP) | HCP 01 - Healthy Child Programme Basics                               | * 🗟 🕖                           |
|                                                                                                    | HCP 02 - Communication, Record Keeping and Inter-professional Working | * 🗟 🕖                           |
|                                                                                                    | 🔓 HCP 03 - Family Health                                              | * 🗟 🚺                           |
|                                                                                                    | HCP 04 - Safeguarding                                                 | * 🗟 🚺                           |
|                                                                                                    | HCP 05 - Positive Parenting and Parenting Issues                      | * 🗟 ()                          |
|                                                                                                    | F HCP 06 - Development and Behaviour                                  | * 🗟 🕡                           |
|                                                                                                    | HCP 07 - Speech, Language and Communication Needs                     | * 🗟 🚺                           |
|                                                                                                    | HCP 08 - Growth and Nutrition                                         | * 🗟 🕡                           |
|                                                                                                    | HCP 10 - Health Promotion                                             | * 🗟 🕡                           |
|                                                                                                    | P HCP 11 - Screening                                                  | * 🛱 👔                           |

22. Click "Play" for the learning unit you want to start.

| e-L/H                                                                    | Chat ? Search the e-learning Q                                               | NHS<br>Health Education England |
|--------------------------------------------------------------------------|------------------------------------------------------------------------------|---------------------------------|
| Welcome Training   Log Out                                               | Home My e-Learning My Ad                                                     | scount - My Activity - 🌟 💵      |
| My e-Learning > Healthy Child Programme (HCP) >                          | HCP 01 - Healthy Child Programme Basics                                      | My e-Learning   Full catalogue  |
| <ul> <li>My e-Learning</li> <li>Healthy Child Programme (HCP)</li> </ul> | 01_01 Introduction to the Healthy Child Programme                            | Play                            |
|                                                                          | 01_02 Leadership, Monitoring and Quality: Part 1: Principles                 | 🛧 i Play                        |
|                                                                          | 01_03 Leadership, Monitoring and Quality: Part 2: In Practice                | 🚖 🪺 Play                        |
|                                                                          |                                                                              |                                 |
|                                                                          |                                                                              |                                 |
|                                                                          | <                                                                            |                                 |
|                                                                          |                                                                              |                                 |
| e-LfH is a H                                                             | ealth Education England Programme in partnership with the NHS and Profession | al Bodies                       |

23. You are now in the e-learning unit. You can navigate with the buttons at the top. More help is available on the e-lfH support site, <u>http://support.e-lfh.org.uk/e-lfh-support-home/</u>, and inside the module by clicking the "Help" button.

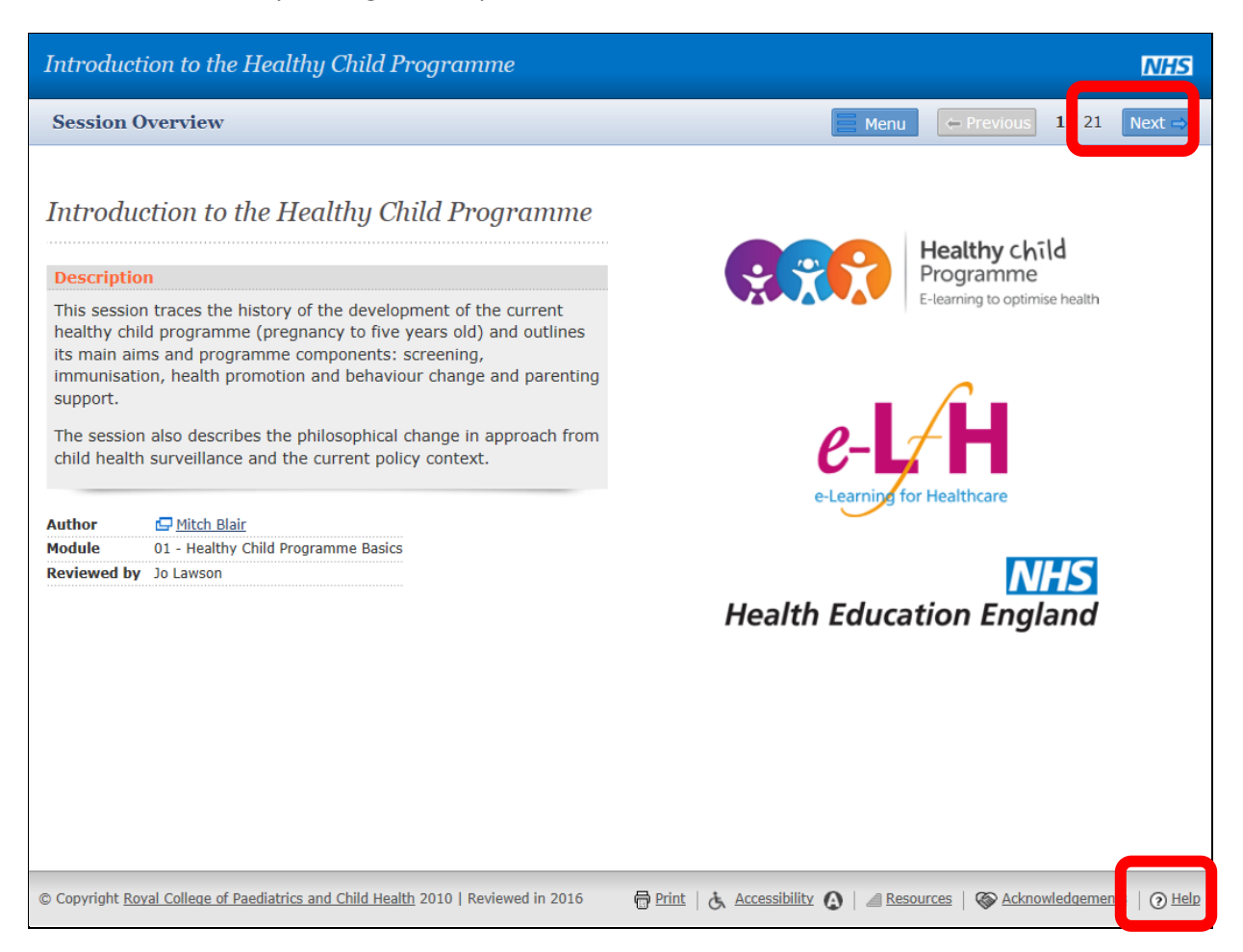

24. When you finish an e-learning module or programme, you will get a certificate. You can access your reports and certificates through the **"My Activity"** link at the top of every page.

| Home                                                                | My e-Learning                    | Му Ассон                         | nt ← <u>My Activity</u> ←        | * 🛂                              |
|---------------------------------------------------------------------|----------------------------------|----------------------------------|----------------------------------|----------------------------------|
|                                                                     |                                  |                                  |                                  |                                  |
|                                                                     |                                  |                                  | Reports<br>Certificates          | ig   Full catalogue              |
| 1 - Healthy Child Programme Basics                                  |                                  |                                  |                                  |                                  |
| 01_01 Introduction to the Healthy Chi<br>Last accessed: 23 Nov 2018 | ild Programme                    |                                  | Ę                                | t i Play                         |
| 🍄 01_02 Leadership, Monitoring and Qu                               | uality: Part 1: Principles       | ;                                |                                  | \star i Play                     |
| 🍄 01_03 Leadership, Monitoring and Qu                               | uality: Part 2: In Practic       | e                                |                                  | ★ i Play                         |
|                                                                     |                                  |                                  |                                  |                                  |
| 1                                                                   | - Healthy Child Programme Basics | - Healthy Child Programme Basics | - Healthy Child Programme Basics | - Healthy Child Programme Basics |

For more information, please contact one of our Libraries:

Telford Health Library 01952 641222 Ext: 4440 telford.library@sath.nhs.uk Shrewsbury Health Library 01743 49 2512 Ext: 2512 or 1440 shrewsbury.library@sath.nhs.uk